附件1:

确认 2022 年度个税专项附加扣除详细操作流程

手机下载并更新个人所得税 APP:

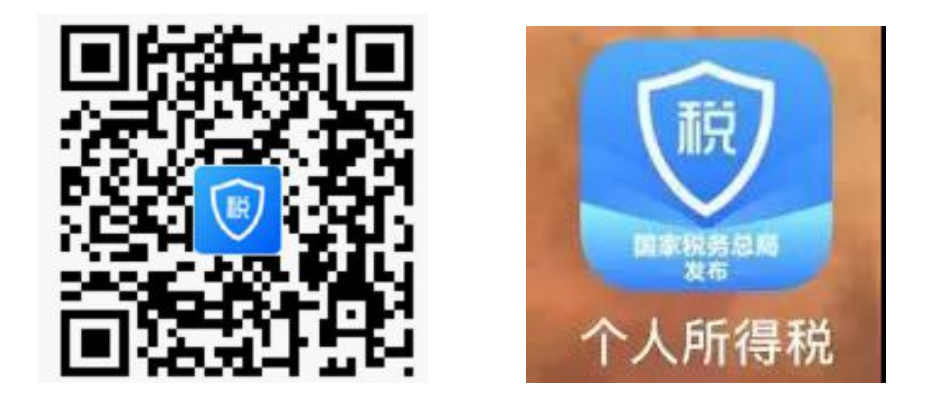

**请最好于 2021 年 12 月 31 日前(过了 12 月 31 日也可以操作确认)**对 2022 年度专项附加扣除信息进行确认,若 12 月底前没有及时确认的,2022 年 1 月起 将会暂停扣除,待确认后才能再行办理专项附加扣除。

情形一:2022年的专项附加扣除信息无变动,只需在2021年基础上确 认即可。

1、打开个人所得税 APP-首页-"专项附加扣除填报"——"一键带入" ——选择"扣除年度",如下图 1、图 2:

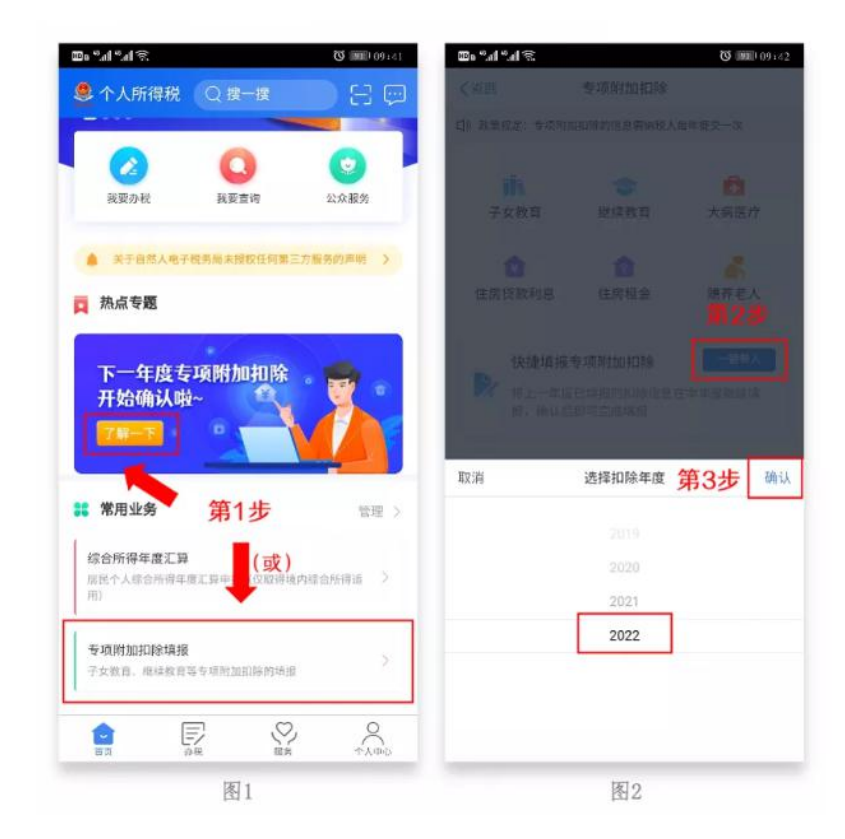

2、依据提示"将带入 2021 年度信息,请确认是否继续?",确认后 点击"确定",如下图 3、图 4:

| 🕿 o "l "ll 🔅                                                          | 정 (IND 09:42                      | 00=<br>0.03                                                    | "Л "Л 🕹 🗖 🗣 🗖                                  | 44% 19:48                           |
|-----------------------------------------------------------------------|-----------------------------------|----------------------------------------------------------------|------------------------------------------------|-------------------------------------|
| く返回 专项附                                                               | 加扣除                               | く返回                                                            | 专项附加扣除                                         |                                     |
| 口》政策规定:专项附加扣除的信息系统院人每年经交一次                                            |                                   | 口》政策规定: 专项<br>次                                                | 附加扣除的信息需求                                      | 的税人每年提交一                            |
| 子女教育 继续                                                               | 教育 大病医疗                           | <b>前</b><br>子女教育                                               | <b>会</b><br>继续教育                               | <b>大病医疗</b>                         |
| (1)<br>住房贷款利息 住房                                                      | <b>建立 服养老人</b>                    | 合                                                              | ⑦<br>住房租金                                      | 题养老人                                |
| ▶ ⑦ 将带入2021年8<br>继续? 取消                                               | <sup>度信息,请确认是否</sup><br>第4步<br>确定 | ⑦ 您在<br>加扣<br>认,<br>加扣                                         | 2022年度已存在<br>除信息,如果继续<br>将覆盖已存在的<br>除信息!<br>(夏 | 专项附<br>卖确<br>专项附<br><mark>艾)</mark> |
| 填报记录                                                                  | 选择查询年重:2021~                      | 填报i<br>取消                                                      | 确                                              | 定 1 ~                               |
| <b>住房租金</b><br>最后继改时间:2021-09-10<br>填报来源:本人<br>扣除年度:2021年<br>中级扣做父务人: | ⇒<br>育服公司                         | 號券老人<br>最后修改时间 2<br>填报来源:本人<br>扣除年度:2021:<br>申报扣缴义务人:<br>限责任公司 | 020-12-09<br>≆                                 | ><br>有                              |
| <b>住房租金</b><br>最后修改时间:2020-12-01<br>填报来源:本人<br>扣除年重:2021年<br>申撥扣德义务人: | 已作度 >                             | <b>子女教育</b><br>最后修改时间:2<br>填报来源:本人<br>扣除年度:2021;               | 020-12-09<br>≇                                 | >                                   |
| IFI O                                                                 |                                   |                                                                | 1221 4                                         |                                     |

图3

图4

3、打开"待确认"状态的专项附加扣除,核对信息;如有修改,可以 点击"修改",信息确认后点击"一键确认"。如下图 5、图 6:

注意:如有"已失效"状态的信息,则需先删除之后才能点击"一键确 认"。

| 2021年度信息带入2022年度进行负责、请销认信息无<br>才可在扣除年度生效并扣除。       第5步         注 2021-09-10<br>人。       後領认 >         人:       有限公司         「利息」       10163.com         通讯地址:       10163.com         通讯地址:       10163.com         通讯地址:       10163.com         通讯地址:       10163.com         通讯地址:       10163.com         通讯地址:       10163.com         通讯地址:       10163.com         通讯地址:       10163.com         1日除年度:       2022         租赁房屋坐落地址:       1021-01 至 2022-07         租赁合同编号:       1040方类型:       4040         出租戶位統一社会信用代       91110228MA001HEP2E         出租单位统一社会信用代       91110228MA001HEP2E         出租单位名称:       北京自如生活企业管理有限公司 | 返回 待備认扣除信息                                                    | 一键确认                              | く返回                     | 埴报详信                 |
|----------------------------------------------------------------------------------------------------|---------------------------------------------------------------|-----------------------------------|-------------------------|----------------------|
| 第5步       手机号码:       通信3.com         222年       通信公司       通信地址:       通信163.com         11日存在意       11日存在意       11日存在意       11日存在意         11日存在意:       2022-07       1日存在意       2022-07         相质有意       1日存在意:       2021-01 至 2022-07         相质有意       11日存在意:       11110228MA001HEP2E         出租单位统一社会信用代       91110228MA001HEP2E         出租单位名称:       北京自幼生活企业管理有限公司                                                                                                    | 已遗择将2021年度信息带入2022年度进行填<br>,确认后,才可在扣除年度生效并扣除。                 | 报,请确认信息无                          | ┃ 基本信息                  |                      |
| 和房信息         扣除年度:       2022         租赁房屋坐落地址:       2021-01 至 2022-07         租赁合同编号:       2021-01 至 2022-07         租赁合同编号:       344         出租方类型:       344         出租单位统一社会信用代       91110228MA001HEP2E         四:       344         出租单位名称:       北京自如生活企业管理有限公司         主要工作城市(省/市):       北京市                                                                                                    | <b>1房租金</b><br>局修改时间: 2021-09-10<br>接座范: 本人<br>除车班: 2022年<br> | <b>第5步</b><br><sub>待确认 &gt;</sub> | 手机号码:<br>电子邮箱:<br>通讯地址: | J@163.com            |
| 扣除年度:       2022         租赁房屋坐落地址:          租赁时间段:       2021-01 至 2022-07         租赁合同编号:          出租方类型:          出租单位统一社会信用代       91110228MA001HEP2E         码:          出租单位名称:       北京自如生活企业管理有限公司         主要工作城市(省/市):       北京市                                                                                                    |                                                               |                                   | ┃租房信息                   |                      |
| 租赁房屋坐落地址:<br>租赁时间段: 2021-01至2022-07<br>租赁合同编号:<br>出租方类型: 组织<br>出租单位统一社会信用代 91110228MA001HEP2E<br>码:<br>出租单位名称: 北京自如生活企业管理有限公司<br>主要工作城市(省/市): 北京市                                                                                                    |                                                               |                                   | 扣除年度:                   | 2022                 |
| 租赁时间段: 2021-01 至 2022-07<br>租赁合同编号:<br>出租方类型: 组织<br>出租单位统一社会信用代 91110228MA001HEP2E<br>码:<br>出租单位名称: 北京自如生活企业管理有限公司<br>主要工作城市(省/市): 北京市                                                                                                    |                                                               |                                   | 租赁房屋坐落地址:               |                      |
| 租赁合同编号:<br>出租方类型: 组织<br>出租单位统一社会信用代 91110228MA001HEP2E<br>码:<br>出租单位名称: 北京自如生活企业管理有限公司<br>主要工作城市(省/市): 北京市                                                                                                    |                                                               |                                   | 租赁时间段:                  | 2021-01 至 2022-07    |
| 出租方类型:       组织         出租单位统一社会信用代       91110228MA001HEP2E         码:       出租单位名称:       北京自如生活企业管理有限公司         主要工作城市(省/市):       北京市                                                                                                    |                                                               |                                   | 租赁合同编号;                 |                      |
| 出租单位统一社会信用代 91110228MA001HEP2E<br>码:<br>出租单位名称: 北京自如生活企业管理有限公司<br>主要工作城市(省/市): 北京市                                                                                                    |                                                               |                                   | 出租方类型:                  | 生 <u>用</u> 約5        |
| 出租单位名称:北京自如生活企业管理有限公司<br>主要工作城市(省/市):北京自如生活企业管理有限公司                                                                                                    |                                                               |                                   | 出租单位统一社会信用<br>码:        | 代 91110228MA001HEP2E |
| 主要工作城市(省/市): 北京市                                                                                                    |                                                               |                                   | 出租单位名称:                 | 北京自如生活企业管理有限公司       |
|                                                                                                    |                                                               |                                   | 主要工作城市(省/市):            | 北京市                  |
| l <sup>申报方式</sup> 第6步                                                                                                    |                                                               |                                   | ┃ 申报方式                  | 第6步                  |
| 删除修改                                                                                                    |                                                               |                                   | 删除                      | 修改                   |

4、点击"一键确认"后,信息提交成功。不需要重复确认,否则之前 确认的信息会显示已作废,系统会以最新确认的信息为准。如下图 7、图 8:

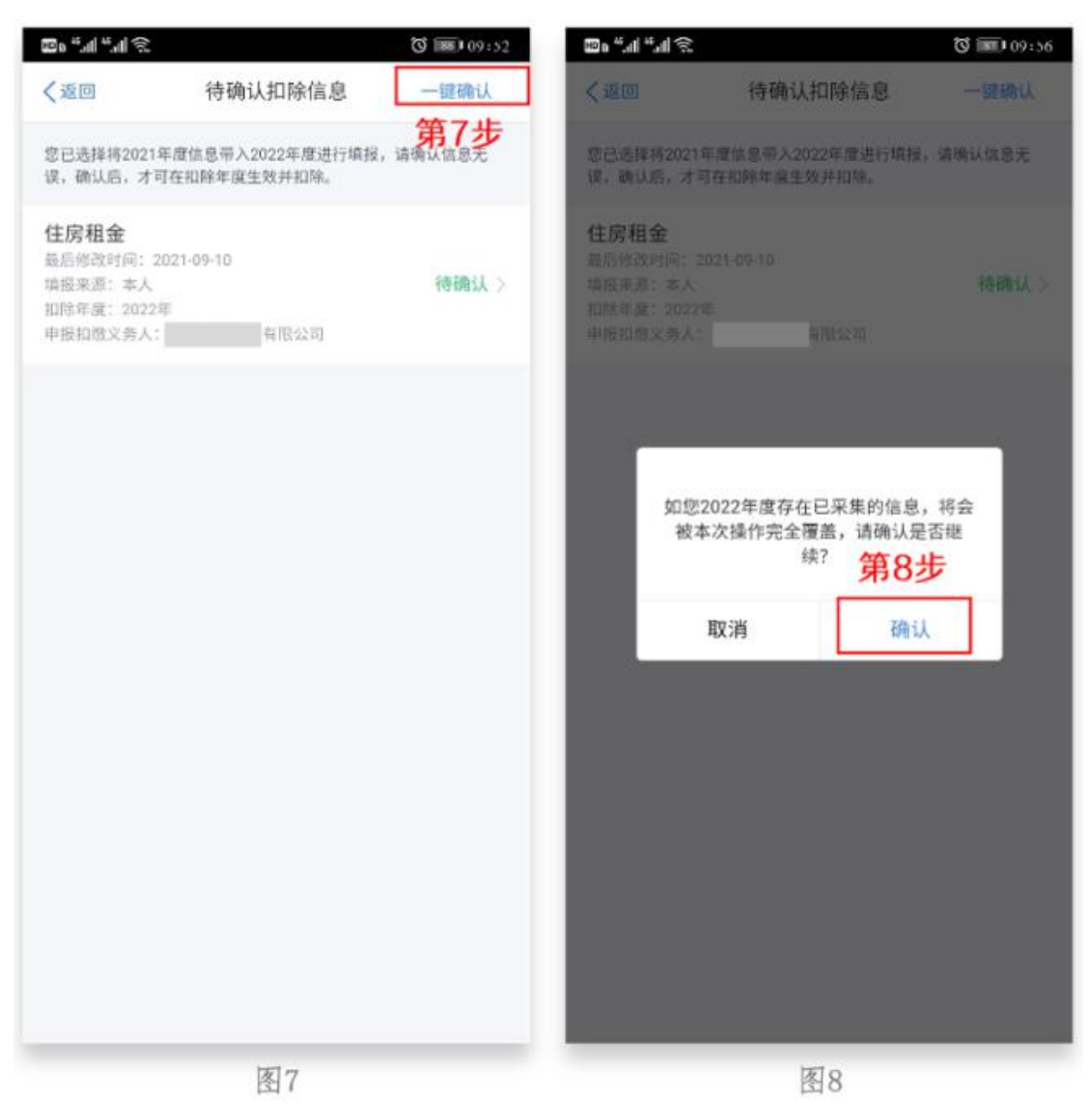

5、用户可以在确认之后在 APP 中点击首页-专项附加扣除信息查询-选择扣除年度"2022"-查看已提交的信息,如有变动可以选择作废或修改。

## 情形(二)2022年需对已填写的信息进行修改。

如:需要修改申报方式、扣除比例、相关信息等,则需点击"待确认"之后 进入相关修改页面进行修改。注:此方式只能修改部分信息。 如:需要修改基本信息:先进入 2021 年的信息页面,修改后再重新确认。 在 APP 中点击首页-专项附加扣除信息查询-选择年份 201 年,修改之后再确认 2022 年的信息。

**举例:用户需修改赡养老人的分摊比例。**点击"待确认"状态的赡养老人信息,点击"修改"-"修改分摊方式",修改成功后返回"待确认"界面,再点击"一键确认"。

情形(三)2022年需要作废专项附加扣除项目。

比如 2022 年不再申请赡养老人专项附加扣除。

点击"待确认"状态的赡养老人信息,点击"删除",再点击"一键确认"。如下图 9、图 10:

| 📟 🖓 📶 "l 🔶 🏶 🧱 🤇      |           | 100 Q   | ୍ମି ଲା "ଲା ବ୍ଲ 👟 😸 🕢 🐼 60% 🗊 10:5 |
|-----------------------|-----------|---------|-----------------------------------|
| く返回 待确认扣除信            | 「息 一键确认   | く返回     | 填报详情                              |
| 您已选择将2021年度信息带入2022   | 年度进行填报,请确 | 基本信息    |                                   |
| 认信息无误,确认后,才可在扣除:      | F度生效并扣除。  | 手机号码:   |                                   |
| 子女教育                  |           | 电子邮箱:   |                                   |
| 最后修改时间: 2020-12-09    |           | 通讯地址:   |                                   |
| 項报来源:本人<br>扣除年度:2022年 | 待确认>      |         |                                   |
| 甲报扣缴义务入:<br>《责任公司     |           | 被職养人信息  |                                   |
| 險美老人                  |           | 扣除年度:   | 2023                              |
| 最后修改时间: 2020-12-09    |           | 被赡养人:   |                                   |
| 填报来源:本人<br>扣除年度:2022年 | 待确认>      | 出生日期:   | 1947-10-3                         |
| 申报扣缴义务人:<br>责任公司      |           | 分摊方式    |                                   |
|                       |           | 是否独生子女: | 非独生子女                             |
|                       |           | 分摊方式:   | 赡养人约定分拣                           |
|                       |           | 本年度月扣除金 | 商: 1000.00                        |
|                       |           | 申报方式    |                                   |
|                       |           | 申报方式:   | 扣缴义务人申报                           |
|                       |           | 扣缴义务人:  | 所有                                |
|                       |           | 删除      | 修改                                |
| 团页                    |           | -       | 图10                               |

情形(四): 2022 年需要新增专项附加扣除项目、2022 年首次填写专 项附加扣除。

先按情形(1)步骤确认之前申报的其他不需修改的专项附加扣除信息 后,未曾填报过专项附加扣除信息但2021年、2022年均有符合条件的专项附加 扣除可以享受的,请及时在个人所得税 APP 首页常用业务【专项附加扣除填报】 模块填报相关信息。属于2021年的扣除年度选择"2021",属于2022年的 扣除年度选择"2022"

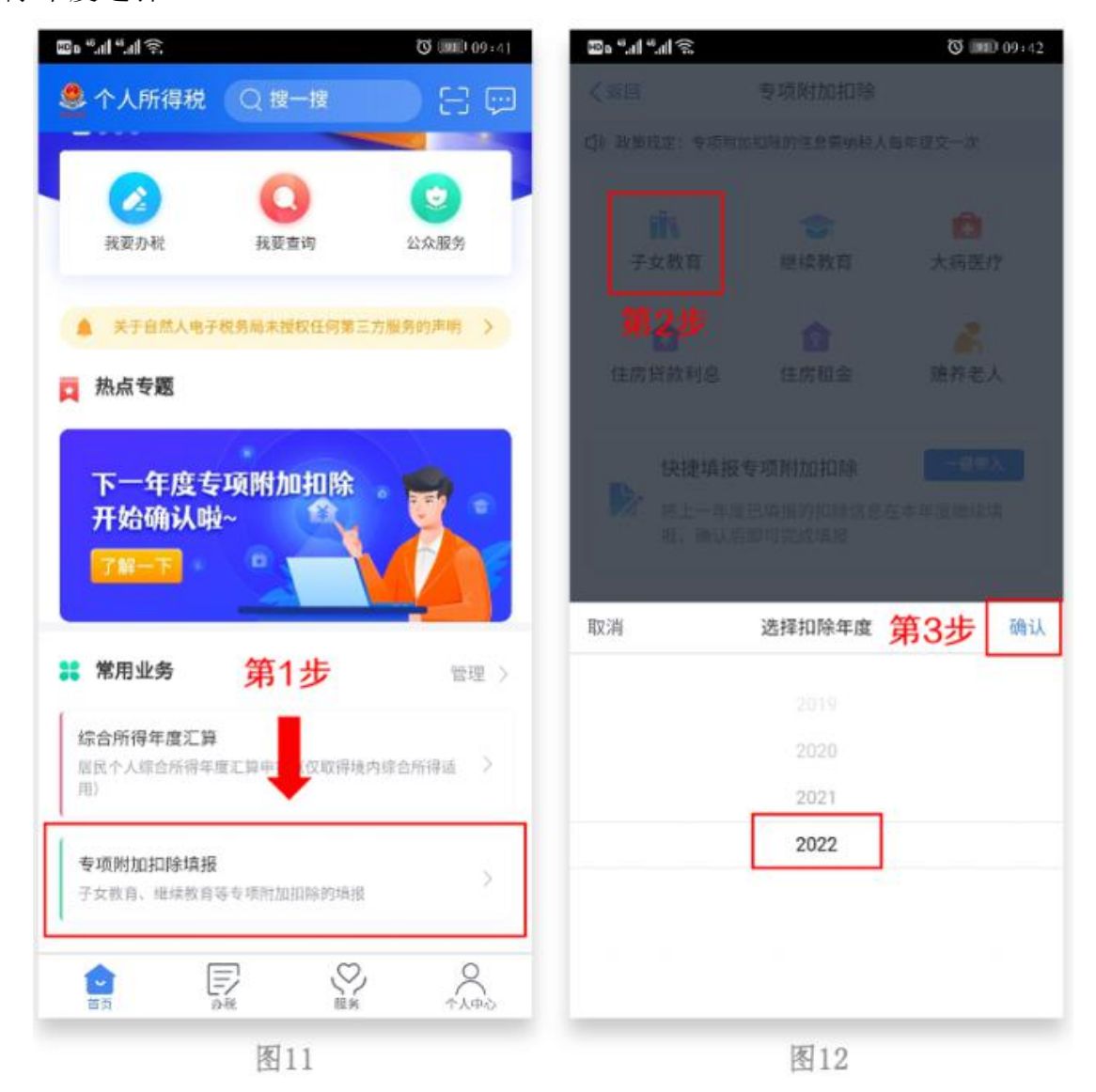